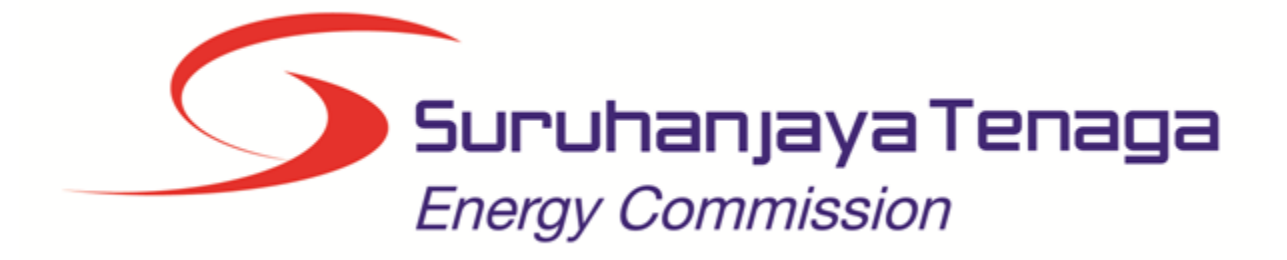

# MANUAL PENGGUNA

# DAFTAR PENGGUNA

# (SYARIKAT / INDIVIDU)

- 1.0 Pengguna Kali Pertama
- 2.0 Login Pengguna
- 3.0 Syarat Lain

### **ALIRAN KERJA**

#### CARTA ALIR PENDAFTARAN PENGGUNA ECOS ONLINE

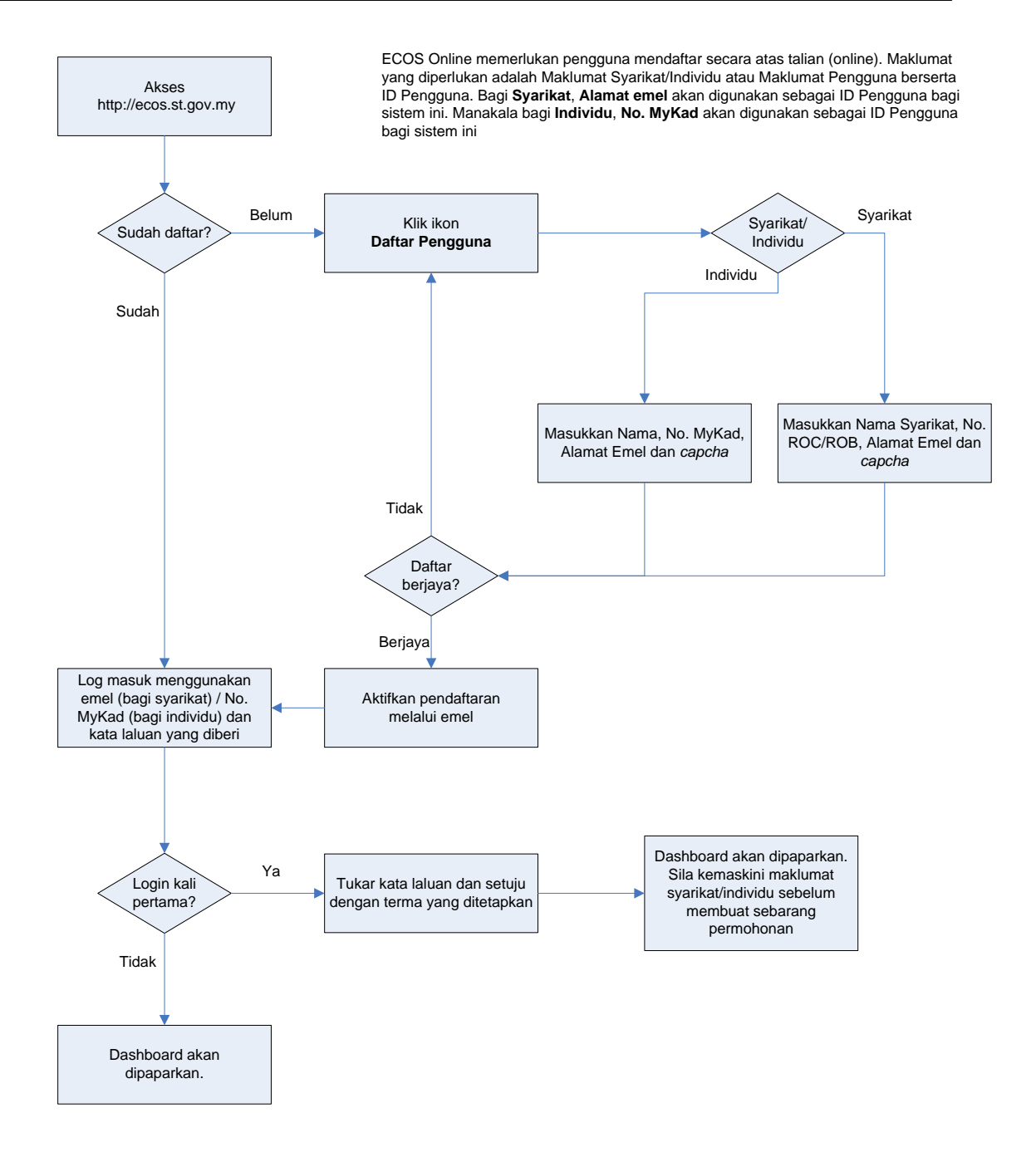

# 1.0 Pengguna Kali Pertama

Akses ke http://ecos.st.gov.my akan papar skrin berikut:

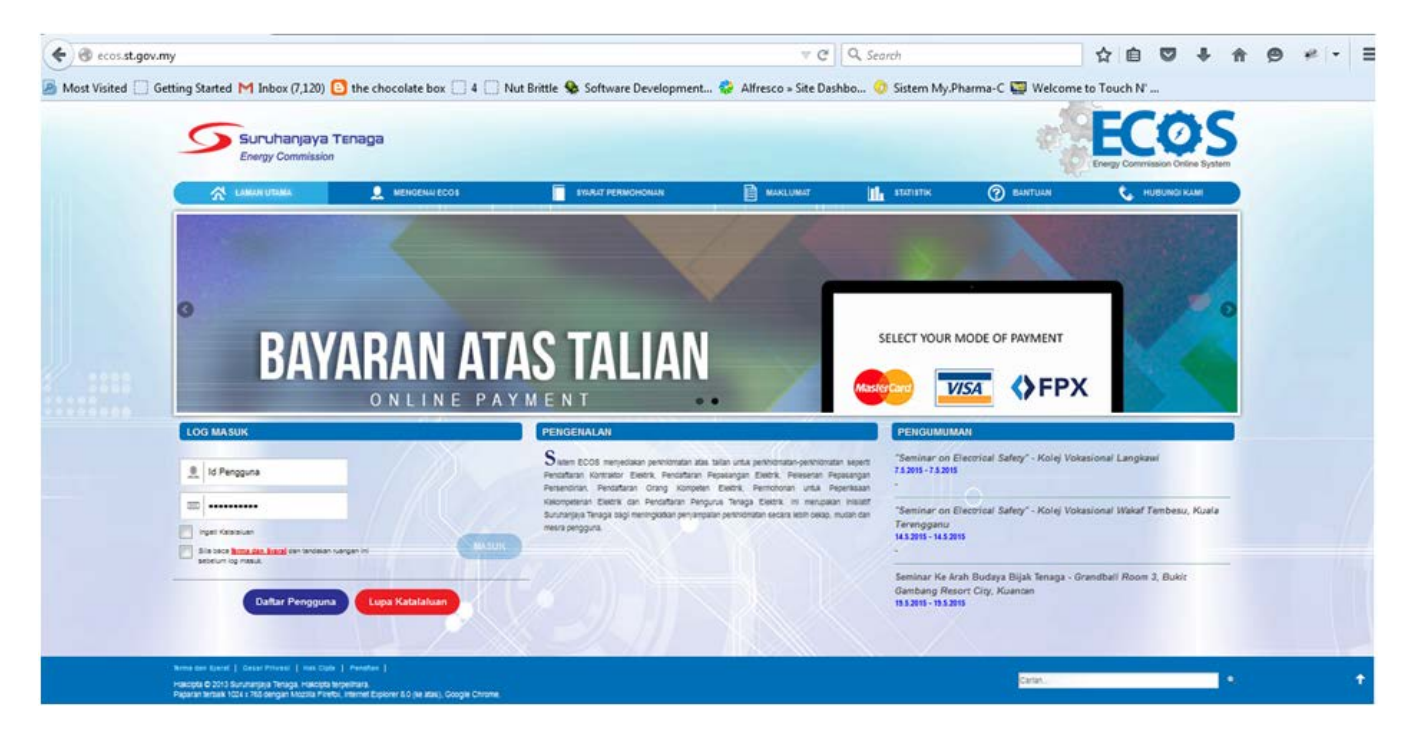

1. Pengguna individu/syarikat perlu membuat daftar pengguna terlebih dahulu untuk akses kepada Sistem ECOS. Ini untuk membolehkan pengguna membuat permohonan bagi perkhidmatan-perkhidmatan berikut:

#### <u>INDIVIDU</u>

- Perkhidmatan berkaitan dengan Orang Kompeten:
  - Permohonan Pendaftaran Orang Kompeten (permohonan oleh individu)
  - Permohonan Pembaharuan Pendaftaran Orang Kompeten (permohonan oleh individu)
  - Makluman Perletakan Jawatan
  - Semakan Status Permohonan Pendaftaran / Pembaharuan Pendaftaran Orang Kompeten

#### • Perkhidmatan berkaitan dengan Pengurus Tenaga Elektrik:

- Permohonan Pendaftaran Pengurus Tenaga Elektrik
- Permohonan Pembaharuan Pendaftaran Pengurus Tenaga Elektrik
- Semakan Status Permohonan Pendaftaran/Pembaharuan Pengurus Tenaga Elektrik
- Semakan Jadual Peperiksaan/Temuduga

#### • Perkhidmatan berkaitan dengan Peperiksaan:

- Permohonan Peperiksaan Kekompetenan Elektrik
- Permohonan Gantian Perakuan Kekompetenan
- Permohonan Endorsan
- Status Permohonan Peperiksaan Kekompeten Elektrik
- Semakan Jadual Peperiksaan
- Semakan Keputusan Peperiksaan

#### • Perkhidmatan-perkhidmatan Lain yang Disediakan:

- Profil Individu
- Borang I merekod, muatnaik dan menghantar Borang I
- Semakan Rekod Penerimaan Borang I
- Bayaran Atas Talian

#### <u>SYARIKAT</u>

- Perkhidmatan berkaitan dengan Orang Kompeten:
  - Permohonan Pendaftaran Orang Kompeten (permohonan oleh syarikat)
  - Permohonan Pembaharuan Pendaftaran Orang Kompeten (permohonan oleh syarikat)
  - Semakan Status Permohonan Pendaftaran / Pembaharuan Pendaftaran Orang Kompeten (permohonan oleh syarikat)

#### • Perkhidmatan berkaitan dengan Pepasangan:

- Permohonan Pendaftaran Pepasangan Baru
- Permohonan Pendaftaran Semula Pepasangan
- Permohonan Perubahan Agregat Kapasiti Pepasangan
- Permohonan Perubahan Maklumat
- Permohonan Pemasangan Pagar Elektrik
- Semakan Status Permohonan Pendaftaran Baru / Pendaftaran Semula / Perubahan Agregat Kapasiti Pepasangan
- Semakan Status Permohonan Perubahan Maklumat
- Semakan Status Pemasangan Pagar Elektrik

#### • Perkhidmatan berkaitan dengan Pelesenan Persendirian 5MW dan ke Bawah:

- Permohonan Pelesenan Baru Pepasangan Persendirian
- Permohonan Pelesenan Semula Pepasangan Persendirian
- Permohonan Pindaan Kapasiti Pepasangan Persendirian
- Permohonan Perubahan Maklumat
- Permohonan Pembatalan Perakuan Pelesenan
- Statistik Penjanaan
- Semakan Status Permohonan Pelesenan Baru / Pelesenan Semula / Pindaan Kapasiti Pepasangan Persendirian
- Semakan Status Permohonan Pembatalan Perakuan Pelesenan / Maklumat Pembatalan Perakuan Pelesenan

#### • Perkhidmatan berkaitan dengan Kontraktor:

- Permohonan Pendaftaran Kontraktor Baru
- Permohonan Pembaharuan Pendaftaran Kontraktor
- Permohonan Pengelasan Semula (Kontraktor Elektrik)
- Permohonan Perubahan Voltan Pengendalian
- Permohonan Perubahan Maklumat
- Permohonan Pemasukan Semula
- Semakan Status Permohonan Pendaftaran Kontraktor Baru / Pembaharuan / Pengelasan Semula / Perubahan Voltan Pengendalian
- Semakan Status Permohonan Perubahan Maklumat
- Semakan Status Permohonan Pemasukan Semula
- Maklumat Status Pembatalan Perakuan

#### • Perkhidmatan-perkhidmatan Lain yang disediakan:

- Senarai Orang Kompeten bagi setiap fail Kontraktor / Pepasangan / Pelesenan yang dimilik syarikat
- Profil Syarikat
- Bayaran Atas Talian

2. Bagi pengguna kali pertama, pengguna perlu klik pada butang **Daftar Pengguna** ( **Daftar Pengguna** ) pada laman sesawang <u>http://ecos.st.gov.my</u> untuk membuat pendaftaran pengguna baharu. Skrin berikut akan dipaparkan:

|   | nanjaya Tenaga<br>Commission |                |                                                 |          |     | 1         | Energy C    | COS<br>ommission Online System |
|---|------------------------------|----------------|-------------------------------------------------|----------|-----|-----------|-------------|--------------------------------|
|   |                              | SYARAT PERMO   | IONAN                                           | MARLUMAT | lth | STATISTIK | (?) BANTUAN | 📞 HUBUNGI KAMI                 |
| _ |                              | DAI            | FTAR PENGGI                                     | JNA      |     |           |             | ♠ KEMBALI                      |
|   |                              | Jenis Pengguna | -Sila Pilih-<br>-Sila Pilih-                    |          | •   |           |             |                                |
|   |                              |                | Individu<br>Syarikat<br>Institusi<br>Kakitangan |          | 2   |           |             |                                |

3. Sila buat pilihan **Jenis Pengguna = Individu**. Maklumat lain yang perlu dimasukkan akan dipaparkan:

| DAFTAR PENGGUNA                                                                          |  |
|------------------------------------------------------------------------------------------|--|
| Jenis Pengguna: Individu • Nama Individu: No.MyKad: Emel Emel Ste masukkan emel yang sah |  |
| Sila masukkan kod di bawah:                                                              |  |
| SIMPAN                                                                                   |  |

- 4. Kesemua maklumat adalah mandatori untuk dimasukkan. Masukkan maklumat berikut:
  - Nama Individu masukkan nama individu. Disarankan pengguna menggunakan CAPITAL LETTERS supaya rekod yang dimasukkan kemas dan teratur. Contoh: ALI BIN ABU
  - No. MyKad masukkan nombor MyKad pengguna. Tidak perlu masukkan tanda '-' pada No. MyKad.

Contoh: 700101991234

- Emel masukkan alamat emel pengguna yang sah. Sistem akan hantar emel yang mengandungi kata laluan ke Sistem ECOS ke alamat emel ini. Contoh: ali.abu@testemail.com
- o Masukkan Capcha yang dipaparkan (e.g.

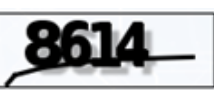

. Sekiranya capcha yang

dipaparkan tidak jelas, pengguna boleh reset dengan klik pada ikon ini ( 🕗 ).

5. Klik butang SIMPAN ( SIMPAN) untuk simpan daftar pengguna yang dimasukkan. Sistem akan hantar emel kepada emel pengguna yang telah dimasukkan. Emel tersebut mengandungi katalaluan yang telah dijana oleh sistem dan laman sesawang ke Sistem ECOS.

6. Sekiranya No. MyKad yang dimasukkan telah wujud di pangkalan data Sistem ECOS, mesej akan dipaparkan seperti berikut. Ini bermakna telah ada rekod daftar pengguna dengan No. MyKad yang dimasukkan. Pengguna perlu rujuk kepada Suruhanjaya Tenaga (ST) yang berhampiran sekiranya ini berlaku.

| Energy (                              | Commission                    |                     |          |            | Energy Cor | mmission Online Syste |
|---------------------------------------|-------------------------------|---------------------|----------|------------|------------|-----------------------|
|                                       |                               | SYARAT PERMOHONAN   | MAKLUMAT | н зтальтик | () BANTUAN | 📞 HUBUNGIKA           |
| Permintaan anda tir                   | dak berjaya.                  |                     |          |            |            | & KEMBALI             |
| Id pengguna pengg                     | yuna anda telah ada didalam p | angkalan data kami. |          |            |            |                       |
|                                       |                               | DAFTAR PI           | INGGUNA  |            |            |                       |
| <ul> <li>In heiddres heidd</li> </ul> | pina anta man ana urualan p   | DAFTAR PI           | ENGGUNA  |            |            |                       |

7. Sekiranya tiada masalah, skrin berikut akan dipaparkan:

| -      |                   |                                                                                                    |                               |                      |                    | Find Energy Co | nereasion charse syste |
|--------|-------------------|----------------------------------------------------------------------------------------------------|-------------------------------|----------------------|--------------------|----------------|------------------------|
| 않 니 🗰  | N UTAMA           | MENGENALECOS                                                                                                    | SYARAT PERMOHONAN             | MAKLUMAT             | STATISTIK          | ② BANTUAN      | 📞 HUBUNGIKA            |
| Terima | kasih kerana tela | ih mendaftar. Katalaluan a                                                                                      | nda ialah dhW51Frg Katalaluan | anda akan dihantar k | ke husaini1970@yal | hoo.com.       | 10000000               |
|        |                   | 1.5.5                                                                                                    |                               |                      |                    |                |                        |
| -      | 7105531           |                                                                                                    |                               |                      |                    |                |                        |
| P0071  |                   | the second second second second second second second second second second second second second second second se |                               |                      |                    |                |                        |

8. Masukkan kata laluan seperti yang diberikan di dalam emel pengguna:

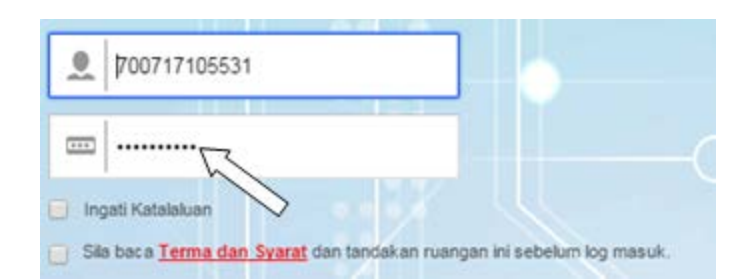

9. Tandakan checkbox pada persetujuan Terma dan Syarat untuk mengaktifkan butang MASUK.

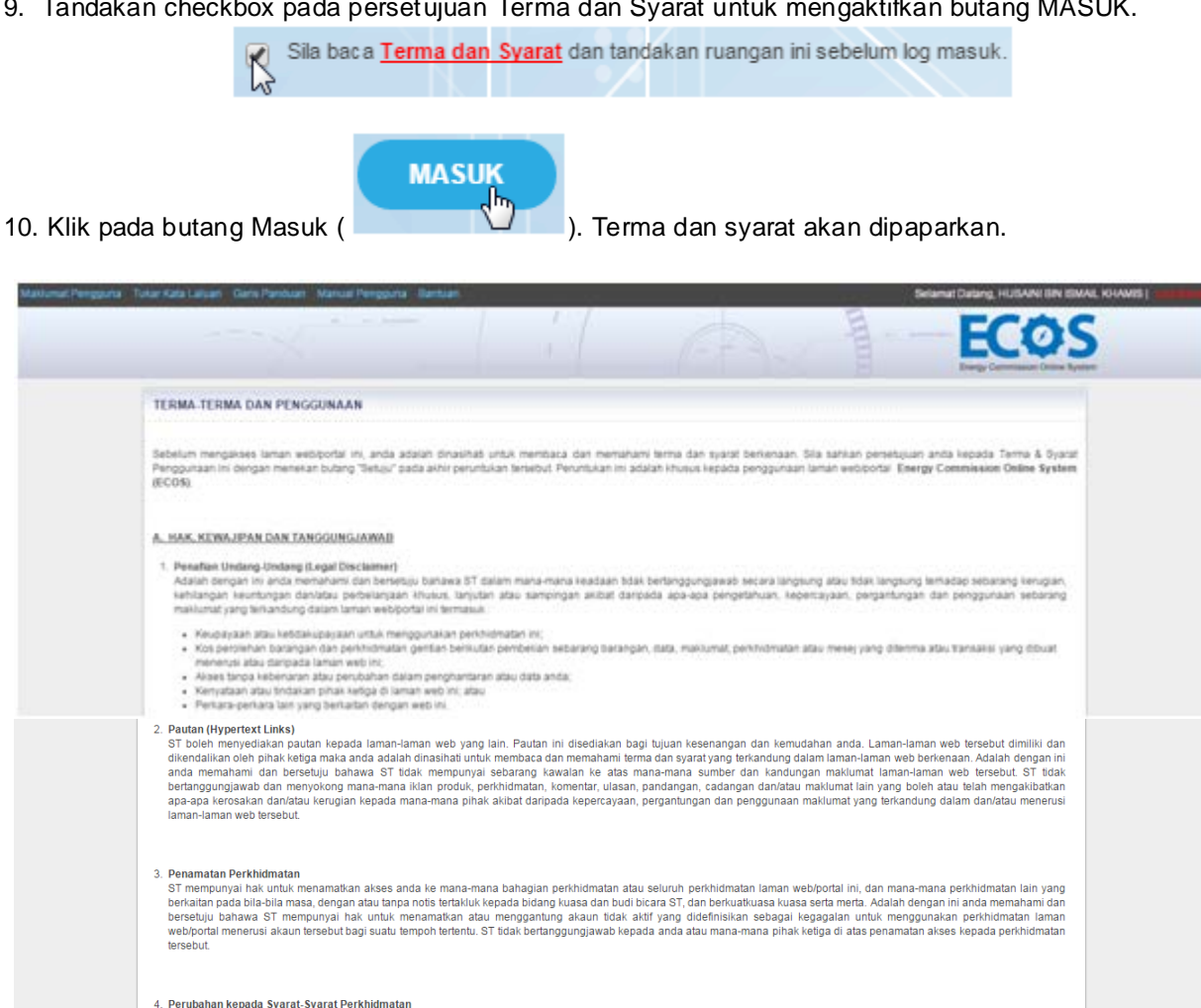

Perubahan kepada Syarat-Syarat Perkhidimatan ST mempunyia hak untuk membudia perubahan, pengubahsuaian, pembatalan atau penambahan kepada syarat-syarat ini pada bila-bila masa dengan memberi notis terlebih dahulu. Walau bagaimana pun, dalam keadaan kecemasan, perindungan dan keselamatan privasi dan integriti laman web/portal atau dalam keadaan di luar kawalan, ST perlu dan akan mengubah, mengubahsui, mengubahsui atu menambah syarat-syarat ini tanpa notis. Dengan ini anda adalah dinasihati untuk mengusea kan meneliti syarat-syarat ini tanpa notis. Dengan ini anda adalah dinasihati untuk mengusea kan ameniti syarat-syarat ini tanpa notis. Dengan ini anda adalah dinasihati untuk mengusea kan meneliti syarat-syarat ini tanpa notis. Dengan ini anda adalah dinasihati untuk mengusea kan menelis syarat-syarat ini tanpa notis. Dengan ini anda adalah diansihati untuk mengusea kan ameniti syarat-syarat ini tanpa notis semasa untuk mengetahui sebarang perubahan, pengubahsuaian, pembatalan atau penambahan yang terkini. Melalui akses secara berterusan dan rujukan kepada syarat-syarat (yang dubah atau ditubahsui dari semasa ke semasa) anda adalah dianggap bersetuju, memahami dan mematuhi sebarang perubahan, pengubahsuaian, pembatalan atau penambahan kepada syarat-syarat pada laman web/portal ini.

5. Pengubahsuaian kepada Perkhidmatan

ST mempunyai hak untuk mengubahsuai atau menamatkan perkhidmatan (atau sebahagian daripada perkhidmatan) sama ada secara sementara atau tetap pada bila-bila masa dengan atau tanpa notis. Adalah dengan ini anda memahami dan bersetu bahawa ST dan mana-mana pihak lain tidak bertanggungjawab kepada anda atau mana-mana pihak lain di atas sebarang pengubahsuaian, penggantungan atau penamatan perkhidmatan ini.

| 6. Maklum Balas<br>Kami amat mengalu-alukan maklum balas/ pertanyaan anda berhubung penggunaan laman web/portal ini. Sekiranya maklumat yang terperinci diperlukan tidak terdapat di dalam laman<br>web/portal ini, keperluan anda akan dimajukan kepada jabatan/ agensi yang berkaitan.                                                                                                    |  |
|----------------------------------------------------------------------------------------------------|--|
| B. DASAR KESELAMATAN                                                                                                    |  |
| 1. Perlindungan Data<br>Teknologi terkini termasuk penyulitan data adalah digunakan untuk melindungi data yang dikemukakan dan pematuhan kepada keletapan keselamatan yang ketat adalah terpakai untuk<br>menghalang capalan yang tidak dibenarkan.                                                                                                    |  |
| <ol> <li>Keselamatan Storan</li> <li>Semua storan elektronik dan penghantaran data peribadi adalah dilindungi dan disimpan dengan menggunakan teknologi keselamatan yang sesuai.</li> </ol>                                                                                                    |  |
| C. DASAR PRIVASI (PRIVACY POLICY)<br>Halaman ini menerangkan dasar privasi yang merangkumi penggunaan dan perlindungan maklumat yang dikemukakan oleh pengunjung. Sekiranya anda ingin mendaftar atau menghantar e-<br>mel yang mengandungi maklumat penbadi, maklumat ini mungkin akan dikongsi bersama dengan jabatan/agensi ST untuk membantu penyediaan perkhidmatan yang lebih berkesan dan<br>efektif. Contohnya seperti di dalam penyelesaian aduan yang memerlukan maklum balas dari jabatan/agensi lain.                                                                                                    |  |
| 1. Maklumat Yang Dikumpul<br>Tiada maklumat peribadi akan dikumpul semasa anda melayari laman web ini kecuali maklumat yang dikemukakan oleh anda melalui atau pendaftaran yang merupakan bahagian yang<br>dilindungi dalam web ini.                                                                                                    |  |
| 2. Pindaan Dasar<br>Sekiranya dasar privasi ini dipinda, apa-apa pindaan terkini akan dimuat naikkan dan dipaparkan di laman webiportal ini untuk pengetahuan anda. Dengan sering melayari laman<br>webiportal ini, anda akan dikemas kini dengan maklumat terkini, cara penggunaan laman web ini dan bagaimana maklumat dikongsi bersama pihak lain di dalam keadaan tertentu.                                                                                                    |  |
| D. <u>DEMELIHARAAN HAK CIPIA</u><br>Anda dibenarkian mencelaki memuat lurun (download) danlatau memindah apa-apa maklumat dalam kandungan laman web/portal ini untuk kegunaan persendirian sahaja dan bukan bagi<br>tujuan komersial. Anda tidak dibenarkan membuat apa-apa salinan, penyiaran, muatan hurun, muatan naik, penyimpanan, pemancaran, penyesuaian dan/atau pengubahan melalui mana-<br>mana cara dan bentuk terhadap maklumat dalam kandungan laman web/portal ini tanpa kebenaran dan kelukusan bertuits daripada ST. Sebarang modifikasi ke atas apa-apa maklumat yang<br>terkandung dalam laman web/portal ini boleh atau akan mengaklukan jendakwan jeswajarnya. |  |
| Saya Setuju Tidak Setuju                                                                                                    |  |

|     |                  |      |      | _      | _   |          |     | Saya S | Setuju |    |
|-----|------------------|------|------|--------|-----|----------|-----|--------|--------|----|
| 11. | Untuk meneruskan | klik | pada | butang | Say | ∕a Setuj | u ( |        |        | ). |

12. Pengguna akan diminta untuk menukar katalaluan yang lain. Syarat-syarat bagi kata laluan baharu:

- o sekurang-kurangnya 1 (satu) huruf BESAR; dan
- o sekurang-kurangnya 1 (satu) huruf KECIL; dan
- o sekurang-kurangnya 1 (satu) NOMBOR; dan
- 0 8 hingga 12 aksara
  - Contoh: abcD1234

| KATALALUAN BARU                                                                                                    |  |
|----------------------------------------------------------------------------------------------------|--|
| 🤪 Sila tetapkan katalaluan yang baru. Katalaluan anda hendakiah mengandungi sekurang-kurangnya 1 huruf kecil, 1 huruf besar, 1 nombor serta mesti melebihi 8 aksara. |  |
| Katalakaan                                                                                                    |  |
| Masukkan Semula                                                                                                    |  |
| Simpan                                                                                                    |  |

13. Sekiranya katalaluan yang dimasukkan tidak memenuhi syarat, mesej akan dipaparkan seperti berikut:

| KATALALUAN BARU               |                                                                                                    |
|-------------------------------|----------------------------------------------------------------------------------------------------|
| 🤿 Sila tetapkan katalaluan ya | ng baru. Katalaluan anda hendaklah mengandungi sekurang-kurangnya 1 huruf kecil, 1 huruf besar, 1 nombor serta mesti melebihi 8 aksara. |
| Katalaluan tidak menepati     | syarat. Sila masukkan sekali lagi.                                                                                                    |
| Katalaluan                    |                                                                                                    |
| Masukkan Semula               |                                                                                                    |
| Simpan                        |                                                                                                    |

14. Sekiranya katalaluan berjaya memenuhi syarat, skrin berikut akan dipaparkan:

| PERINGATAN KATALALUAN              |   |  |  |  |  |
|------------------------------------|---|--|--|--|--|
| 💡 Sila pilih soalan anda.          |   |  |  |  |  |
| Soalan<br>Siapakah nama ayah anda? | • |  |  |  |  |
| Jawapan<br>J                       |   |  |  |  |  |
| Simpan                             |   |  |  |  |  |

• Sila pilih soalan dari senarai yang tertera:

| alan                                                                                                    |   |
|----------------------------------------------------------------------------------------------------|---|
| Siapakah nama ayah anda?                                                                                                    |   |
| Siapakah nama ayah anda?<br>Apakah nombor kegemaran anda?<br>Apakah nama sekolah anda?<br>Apakah nombor telefon anda yang pertama?<br>Siapakah nama guru anda? | , |

• Sekiranya pengguna memilih untuk menulis soalan sendiri, skrin berikut akan dipaparkan:

| Sila pilih soalan anda.  Soalan  Tulis soalan sava sansin |  |  |  |
|-----------------------------------------------------------|--|--|--|
| Soalan                                                    |  |  |  |
| Tulis soalan saya sendiri.                                |  |  |  |
|                                                           |  |  |  |
| Jawapan                                                   |  |  |  |
|                                                           |  |  |  |
| Simpan                                                    |  |  |  |

Masukkan soalan dan jawapan. Jawapan yang dimasukkan perlu diingati untuk pengguna dan akan digunakan sekiranya pengguna terlupa katalaluan pada masa akan datang.

15. Klik butang SIMPAN ( Simpan), dashboard pengguna akan dipaparkan. Pengguna perlu mengemaskini Profil Individu / Profil Syarikat terlebih dahulu. Maklumat nama dan alamat yang dikemaskini pada profil akan digunakan di dalam maklumat permohonan bagi perkhidmatan-perkhidmatan di Sistem ECOS.

| Maklumat Pengguna Tukar Kata Laluan Garis Pandua | n Manual Penggun                 |                             |                     |           |                  | Selamat Datang, HUS/ | NINI BIN ISMAIL KHAMIS   Tog Keloar |
|--------------------------------------------------|----------------------------------|-----------------------------|---------------------|-----------|------------------|----------------------|-------------------------------------|
|                                                  |                                  |                             |                     | GA-5      |                  | Energy Commiss       | On Online System                    |
| Laman Utama PRC                                  | OFIL INDIVIDU                    |                             |                     |           |                  |                      |                                     |
| Permohonan                                       |                                  |                             |                     |           |                  |                      |                                     |
| Semakan                                          | uangan yang bertanda             | ı (*) perlu diisi.          |                     |           |                  |                      |                                     |
| Borang I MA                                      | AKLUMAT PEMOHON                  | 4                           |                     |           |                  |                      |                                     |
| Makluman Bayaran                                 |                                  |                             |                     |           |                  |                      |                                     |
| Senarai Orang Kompeten                           | ama :                            | HUSAINI BIN ISMAIL KHA      | MIS                 |           |                  |                      |                                     |
| Institusi                                        | arganegara Malaysia <sub>:</sub> | ● Ya                        | C Tidak             |           |                  |                      |                                     |
| Bayaran Alas Talian                              | nis Pengenalan :                 | KAD PENGENALAN BAR          | U V                 | t lasting | LELAK            | -                    |                                     |
| Carian No. Fail                                  | rikh Labir                       | 100717105551                | 1 📼                 | Januna    | : LELANI         |                      |                                     |
|                                                  | amat                             | 11/07/1970                  |                     | onia      | 3 <del>4</del> 0 |                      |                                     |
| Ald Ald                                          | amat                             | -                           |                     |           |                  |                      |                                     |
|                                                  |                                  |                             |                     |           |                  |                      |                                     |
| * Po:                                            | skod                             | 0                           |                     | * Bandar  | -SILA PILIH      | NEGERI-              |                                     |
| * Ne                                             | geri :                           | -SILA PILIH-                | •                   |           |                  |                      |                                     |
| * Ala                                            | amat Emel                        | husaini1970@yahoo.com       |                     |           |                  |                      |                                     |
| * No                                             | . Telefon                        |                             | (cth: 60312345678)  |           |                  |                      |                                     |
| * No                                             | . Telefon (HP)                   |                             | (cth: 601312345678) |           |                  |                      |                                     |
| No                                               | . Faksimili                      |                             | (cth: 60312345678)  |           |                  |                      |                                     |
|                                                  |                                  |                             |                     |           |                  |                      |                                     |
|                                                  | 😑 Saya mengaku ma                | ikiumat-makiumat di atas ad | iaian petul.        |           |                  |                      |                                     |
|                                                  |                                  |                             |                     |           |                  |                      |                                     |
|                                                  |                                  |                             |                     |           |                  |                      | Simpan Batal                        |

Contoh paparan skrin profil Individu

16. Sila rujuk Manual Pengguna Profil Individu / Syarikat untuk tatacara mengemaskini profil Individu atau Syarikat.

## 2.0 Login Pengguna

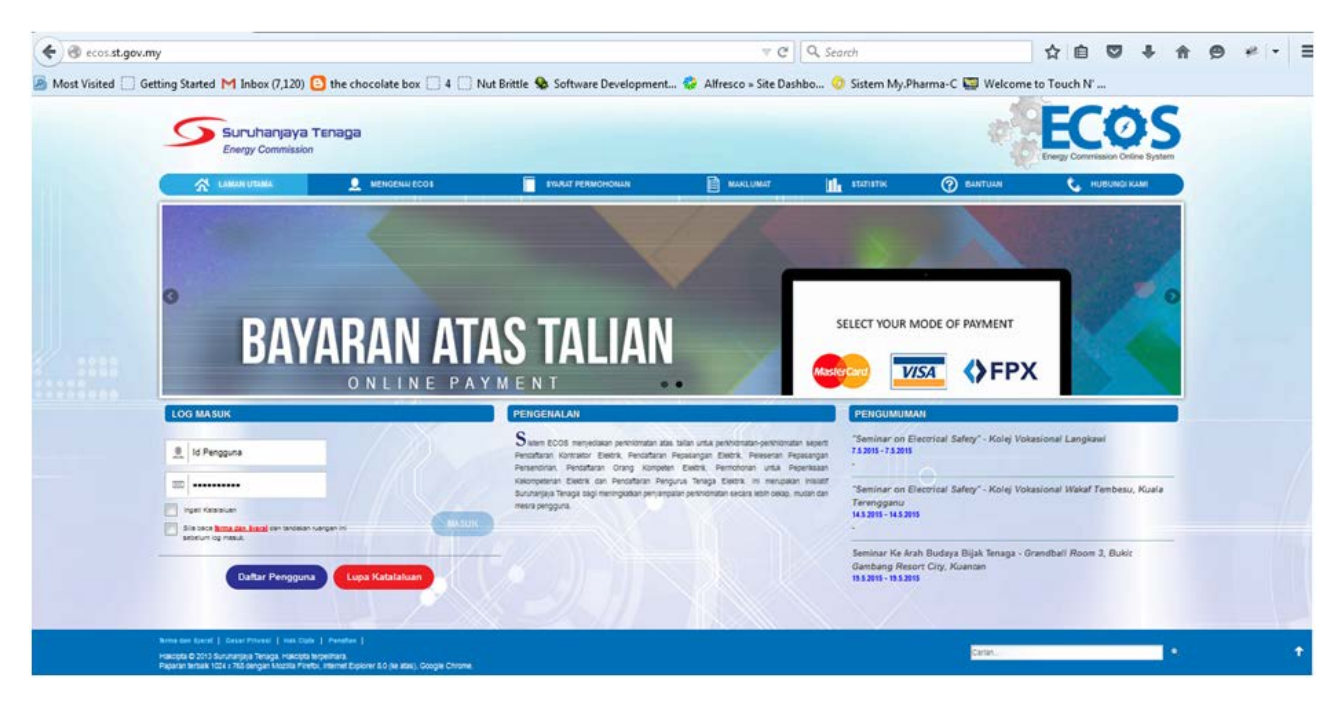

Akses ke http://ecos.st.gov.my akan papar skrin berikut:

1. Bagi pengguna kali kedua dan seterus nya yang telah memiliki id pengguna dan kata laluan, pengguna perlu memas ukkan id pengguna dan kata laluan pada bahagian berikut:

| LOG MASUK                                                                           |                      |
|-------------------------------------------------------------------------------------|----------------------|
| N N                                                                                 | lasukkan id pengguna |
| Id Pengguna                                                                         |                      |
|                                                                                     |                      |
|                                                                                     |                      |
| Ingati Katalaluan                                                                   | Masukkan katalaluan  |
| Sila baca <u>Terma dan Syarat</u> dan<br>tandakan ruangan ini sebelum log<br>masuk. | MASUK                |

2. Tandakan checkbox pada Terma dan Syarat untuk aktifkan butang MASUK

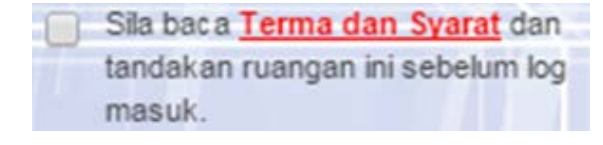

3. Klik pada butang MASUK ( MASUK ) untuk masuk ke dalam Sistem ECOS. Dashboard pengguna akan dipaparkan.

## 3.0 Syarat Lain

Bagi **Syarikat** yang sedia ada rekod pendaftaran dengan Suruhanjaya Tenaga (ST), samada rekod pendaftaran Kontraktor / Pepasangan atau Pelesenan, perlu semak syarattambahan ini:

#### • KEMASKINI EMEL TERKINI

- Maklum kepada Pejabat Kawasan Suruhanjaya Tenaga (ST) untuk KEMASKINI EMEL yang terkini SEBELUM membuat pendaftaran pengguna
- Hanya staf ST sahaja yang boleh mengemaskini emel syarikat.
- Syarikat akan terima emel memaklumkan kemaskini tersebut.
- Syarikat boleh membuat pendaftaran pengguna untuk akses ke dalam Sistem ECOS SELEPAS MENERIMA makluman kemaskini emel tersebut

Sila rujuk aliran kerja berikut:

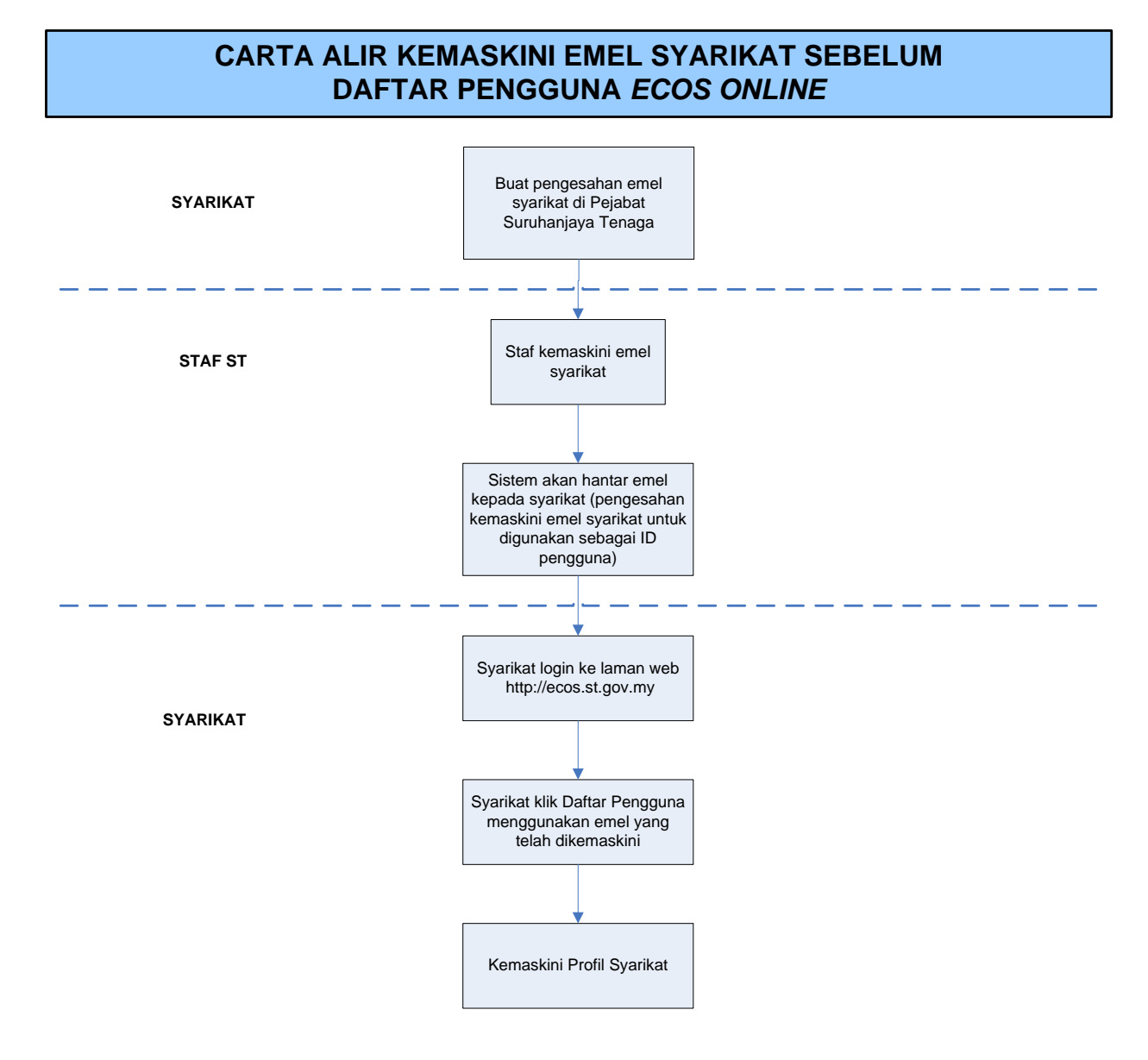